| Create a | a Kansas <sup>-</sup> | TRAIN User | Account | rev. 12-2015 |
|----------|-----------------------|------------|---------|--------------|
| U. Julio |                       |            | /       | 104.12-2013  |

How to set up a user/learner account on TRAIN (if you do <u>not</u> have an account)

- Point your browser to http://ks.train.org if you are a Kansas learner. All non-Kansas learners go to www.train.org to select your appropriate state/location. Use Google Chrome or Internet Explorer as your browser.
- Click the "Create Account" button in the left hand margin. You must have an email address to create an account. The email address can be your business, personal or family email address.
- 3. The account creation process will guide you through providing the required information for your TRAIN account. Any field noted with a red asterisk (\*) is required – this will remain true through the site. When you come to a field that asks for a "Department/Division," and you do not have a department, just add the organization/business name to the field and continue completing the form.
- 4. Choose a <u>unique</u> login ID and password. You will receive an email welcoming you to TRAIN.
- 5. Through the **State Portal** click the '**Select Groups**' button to pick your state, and applicable drop down menu fields.

| Select the state | elect the state or territory in which you work, study, or reside |               |  |  |  |
|------------------|------------------------------------------------------------------|---------------|--|--|--|
| State Portal     | Select Groups                                                    | Remove Groups |  |  |  |

- 6. Please *OptIN* to receive TRAIN emails so the system can communicate registration information with you.
- 7. To keep your account information up to date or make edits, go to the **My Account** link on the top right hand corner of the KansasTRAIN homepage.

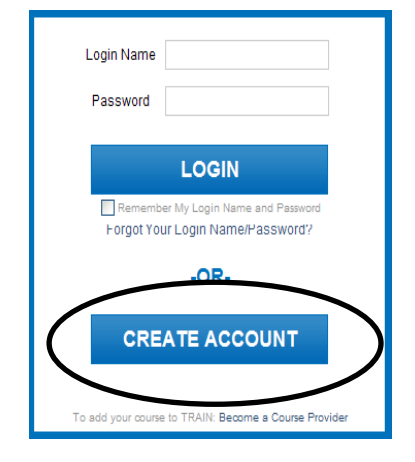

Kansas TRAN

| Required Fields    |                                    |  |
|--------------------|------------------------------------|--|
| Login Name *       | Login Name is required             |  |
| Password *         | Password is required               |  |
| Confirm Password * | Confirm Password field is required |  |
| First Name *       | First Name is required             |  |

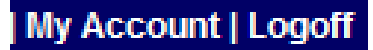

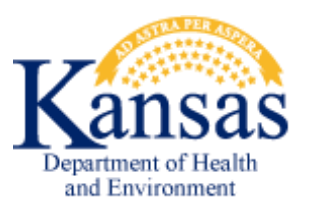

## Need your account Login or Password?

Click the 'Forgot Your Login Name/Password' link on the TRAIN login page to access your account information OR, contact the Helpdesk at: helpdesk@kdheks.gov; 785-296-5655

**Online Course Navigation Instructions**